表二、高職數位教材發展與推廣計畫-電子學科單元教案設計表

|                       | 單元編號         | 2-6-1 單元名稱 二極體之等效電路模型 |                                              |                                            |          |              |                                                                   |                                                                                                    |                                |  |  |  |
|-----------------------|--------------|-----------------------|----------------------------------------------|--------------------------------------------|----------|--------------|-------------------------------------------------------------------|----------------------------------------------------------------------------------------------------|--------------------------------|--|--|--|
|                       | 對應之課綱        | 二桓                    | · 體之等效電路模                                    | 型                                          |          |              |                                                                   | 預計本單元總教學時間                                                                                                    | 43 分鐘                          |  |  |  |
| 苏                     | 單元內容簡介       | 了解                    | 了解二極體之等效電路模型                                 |                                            |          |              |                                                                   |                                                                                                    |                                |  |  |  |
| ·<br>彩<br>學<br>日<br>標 | 具體目標         | 1. 4<br>2. 4<br>3. 4  | 學生能理解二極體<br>學生能畫出二極體<br>學生能判斷電路中<br>學生能將二極體模 | 三種<br>星三種<br>イン<br>一種<br>イン<br>ー<br>型<br>・ | 模型型为 化 一 | 向偏壓或<br>意運用於 | 逆向偏壓<br>電路當中                                                      |                                                                                                    |                                |  |  |  |
|                       | 教學活動         | 教學時間                  | 编號                                           | 元件                                         | 類型       | 時間           |                                                                   | 元件內容言                                                                                                    | 兑明                             |  |  |  |
| 發展活動                  | 內容講解<br>應用範例 | 35 分 鐘                | 2-6-1-1<br>【理想二極體順<br>向、逆向偏壓】                |                                            | 簡報       | 1 分鐘         | <ol> <li>簡報標</li> <li>無逆向能</li> <li>(1) 順r</li> <li>+c</li> </ol> | 題:理想二極體順向、逆向備<br>$I_F$<br>無順向電壓降<br>$V_D = 0V$<br>2和電流<br>句偏壓, $V_F > 0V \rightarrow V_F = 二極$<br>理想<br>— 一個向偏壓 | 6壓<br>體電壓 V <sub>D</sub> = 0 V |  |  |  |

|    |  |           |       |         | T                                                                                     |
|----|--|-----------|-------|---------|---------------------------------------------------------------------------------------|
|    |  |           |       |         | 順向電阻 $R_f = 	riangle V_D / 	riangle I_D = 0 / 	riangle I_D = 0 \Omega$                |
|    |  |           |       |         |                                                                                       |
|    |  |           |       |         | (2) 逆向偏壓, $V_F < 0V \rightarrow I_F = - 極體電流 I_D = -I_S$ (逆向飽和電流)                     |
|    |  |           |       |         | =0 A                                                                                  |
|    |  |           |       |         | 理想                                                                                    |
|    |  |           |       |         | -o+ +                                                                                 |
|    |  |           |       |         | 逆向偏壓                                                                                  |
|    |  |           |       |         | 逆向電阻 $R_r = \langle V_D \rangle \langle A_D \rangle = \langle V_D \rangle 0 = \infty$ |
|    |  |           |       |         |                                                                                       |
|    |  | 2-6-1-2   | 簡報    | 1分鐘     | 2. 簡報標題,模型一:理想二極體模型                                                                   |
|    |  | 【理想二極體模型】 | HI IK | 1 1/ -1 | (1) 順向偏壓, $V_{r} > 0V$ ,二極體順向偏壓:                                                      |
|    |  | 【工心一位提供主】 |       |         |                                                                                       |
| 孫  |  |           |       |         | 1117月                                                                                 |
| 及屈 |  |           |       |         |                                                                                       |
| 派  |  |           |       |         | 順向偏壓 $I_D V_D = 0$                                                                    |
| 面動 |  |           |       |         | (9) 逆向偏厭,Vr<0V,二極體逆向偏厭:                                                               |
| зŋ |  |           |       |         |                                                                                       |
|    |  |           |       |         | 理想開路                                                                                  |
|    |  |           |       |         | │ - ○                                                                                 |
|    |  |           |       |         | $V_D  I_D = 0$                                                                        |
|    |  |           |       |         | 【斗】, 小山山山西人士, 正佃畑土回兴, 回兴, 丁西大雨厨, 西达西二,                                                |
|    |  |           |       |         | 【註】· 此初什安否有, 附個街 上回福, 回福 上 个 希 有 电 座 、 电 流 标 小 ,                                      |
|    |  |           |       |         | 後面的物件 $2-b-1-1$ 及 $2-b-1-8$ 知識単曾使用                                                    |
|    |  |           |       |         |                                                                                       |
|    |  |           |       |         | (2)理想二極體截止,圖檔:○                                                                       |
|    |  |           |       |         |                                                                                       |
|    |  |           |       |         |                                                                                       |

|        |  | 2-6-1-3   | 簡報 | 1分鐘 | 3. 簡報標題:考慮障壁電位之二極體順向、逆向偏壓                                                          |
|--------|--|-----------|----|-----|------------------------------------------------------------------------------------|
|        |  | 【考慮障壁電位之  |    |     | $I_F$                                                                              |
|        |  | 二極體順向、逆向偏 |    |     | T T                                                                                |
|        |  | 壓】        |    |     |                                                                                    |
|        |  |           |    |     |                                                                                    |
|        |  |           |    |     |                                                                                    |
|        |  |           |    |     | $0 \qquad V_D = V_K$                                                               |
|        |  |           |    |     | (1) 順向偏壓 $V_F$ > 膝點電壓 $V_K$ → $V_F$ =二極體電壓 $V_D = V_K$                             |
|        |  |           |    |     | + o→                                                                               |
| 發日     |  |           |    |     | 順向電阻 $R_f = 	riangle V_D / 	riangle I_D = 0 / 	riangle I_D = 0 \Omega$             |
| 展<br>活 |  |           |    |     | (2) 順向偏壓, $0 < V_F < V_K \rightarrow I_F = 二極體電流 I_D = -I_S (逆向飽和電$                |
| 動      |  |           |    |     | 流)= <mark>0 A</mark>                                                               |
|        |  |           |    |     | + ○                                                                                |
|        |  |           |    |     | 電阻 $R = \triangle V_D / \triangle I_D = \triangle V_D / 0 = \infty \Omega$         |
|        |  |           |    |     | (3) 逆向偏壓, V <sub>F</sub> <0 → I <sub>F</sub> =I <sub>D</sub> =-I <sub>S</sub> =0 A |
|        |  |           |    |     | - o                                                                                |
|        |  |           |    |     | 逆向電阻 $R_r = 	riangle V_D / 	riangle I_D = 	riangle V_D / 0 = \infty \Omega$        |
|        |  |           |    |     |                                                                                    |
|        |  |           |    |     |                                                                                    |

|   | 2-6-1-4          | 簡報 | 1分鐘 | 4. 簡報標題,模型二:考慮障壁電位之二極體模型                                                                                              |
|---|------------------|----|-----|----------------------------------------------------------------------------------------------------|
|   | 【考慮障壁電位之         |    |     | (1) 二極體順向偏壓, $V_F > V_K$ :                                                                                            |
|   | 二極體模型】           |    |     | $+ \circ - \rightarrow + \circ - \circ - \circ + \vee_{K_{-}}^{V_{K_{-}}} \circ -$                                    |
|   |                  |    |     | (2) 二極體順向偏壓, $0V < V_F < V_K$ :<br>+ $\circ$ →→ → $\circ$ → $\circ$ → $\circ$ → $\circ$ → $\circ$ → $\circ$ → $\circ$ |
|   |                  |    |     | (3) 二極體逆向偏壓, $V_F < 0V$ :                                                                                             |
| 發 |                  |    |     | -o→o+ V <sub>D</sub> I <sub>D</sub> =0<br>【註】:此物件要含有,二個獨立圖檔,後面的物件 2-6-1-7 及 2-6-1-8 知                                 |
| 展 |                  |    |     | 識單會使用                                                                                                    |
| 活 |                  |    |     | (1)考慮障壁電位之二極體模型,二極體導通,圖檔:                                                                                             |
| 動 |                  |    |     | $\sim \sim \sim \sim \sim \sim \sim \sim \sim \sim \sim \sim \sim \sim \sim \sim \sim \sim \sim $                     |
|   |                  |    |     | (2)考慮障壁電位之二極體模型,二極體截止,圖檔:                                                                                             |
|   |                  |    |     | oo o                                                                                                    |
|   | 2-6-1-5          | 簡報 | 1分鐘 | 5. 簡報標題:考慮障壁電位及順向電阻之二極體順向、逆向偏壓                                                                                        |
|   | 【考慮障壁電位及         |    |     | $I_F$                                                                                                    |
|   | 順向電阻之二極體順向、逆向偏壓】 |    |     | $0  V_{K_{+}}  V_{F}$                                                                                                 |
| L | l                | I  |     | $4 \qquad \bigtriangleup V_D$                                                                                         |

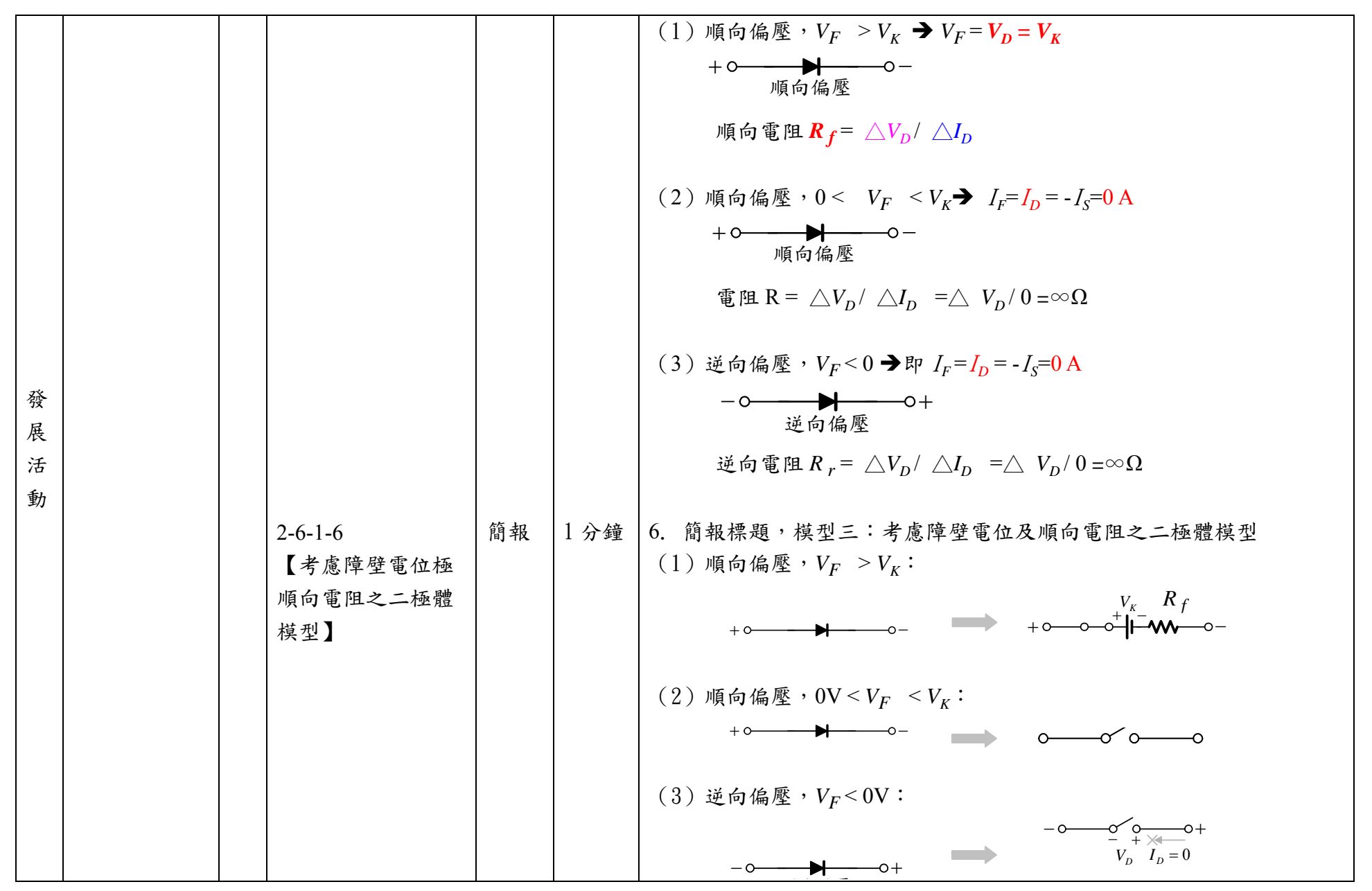

|   |  |          | 1  | 1    |                                                                |
|---|--|----------|----|------|----------------------------------------------------------------|
|   |  |          |    |      | 【註】:此物件要含有,二個獨立圖檔,後面的物件 2-6-1-7 及 2-6-1-8 知                    |
|   |  |          |    |      | 識單會使用                                                          |
|   |  |          |    |      | (1)考慮障壁電位及順向電阻之二極體模型,二極體導通,圖檔:                                 |
|   |  |          |    |      | $V_r = R_f$                                                    |
|   |  |          |    |      |                                                                |
|   |  |          |    |      | (2)考慮障壁電位及順向電阻之二極體模型,二極體截止,圖檔:                                 |
|   |  |          |    |      | oo o oo                                                        |
|   |  |          |    |      |                                                                |
|   |  | 2-6-1-7  | 動畫 | 4 分鐘 | 7. 動畫說明                                                        |
|   |  | 【於電路中活用不 |    |      | (1)動畫上出現一個電路圖,置放二個 V <sub>i</sub> 值供選擇                         |
| 發 |  | 同二極體模型】  |    |      | (2) 接著畫面上出現可選擇之二極體模型選項:列出三種模型供選擇                               |
| 展 |  |          |    |      | (3) 接著選擇二極體為導通或截止                                              |
| 活 |  |          |    |      | (4)動畫上放置一個套用模型的按鍵,當按下按鍵時,可將畫面上所有                               |
| 動 |  |          |    |      | 二極體取代為對應之二極體模型                                                 |
|   |  |          |    |      | (5)另外設置一個清除的按鍵,可將選擇全部取消                                        |
|   |  |          |    |      | (6)答案顯示於 <mark>黃色框框內</mark> ,也可按 <mark>清除</mark> 的按鍵清除黃色框框內之答案 |
|   |  |          |    |      | 【註】:不同模型參數設定                                                   |
|   |  |          |    |      | 1. 理想二極體模型                                                     |
|   |  |          |    |      | 二極體導通 $V_D = 0$ V                                              |
|   |  |          |    |      | 二極體截止 $I_D = 0 A$                                              |
|   |  |          |    |      | 2. 考慮障壁電位之二極體模型                                                |
|   |  |          |    |      | 二極體導通 $V_D = V_K = 0.7 V$                                      |
|   |  |          |    |      | 二極體截止 $I_D = 0 A$                                              |
|   |  |          |    |      | 3. 考慮障壁電位及順向電阻之二極體模型                                           |
|   |  |          |    |      | 二極體導通 $V_D = V_k = 0.7 \text{ V}$ , $R_f = 200 \Omega$         |
|   |  |          |    |      | 二極體截止 $I_D = 0$ A                                              |

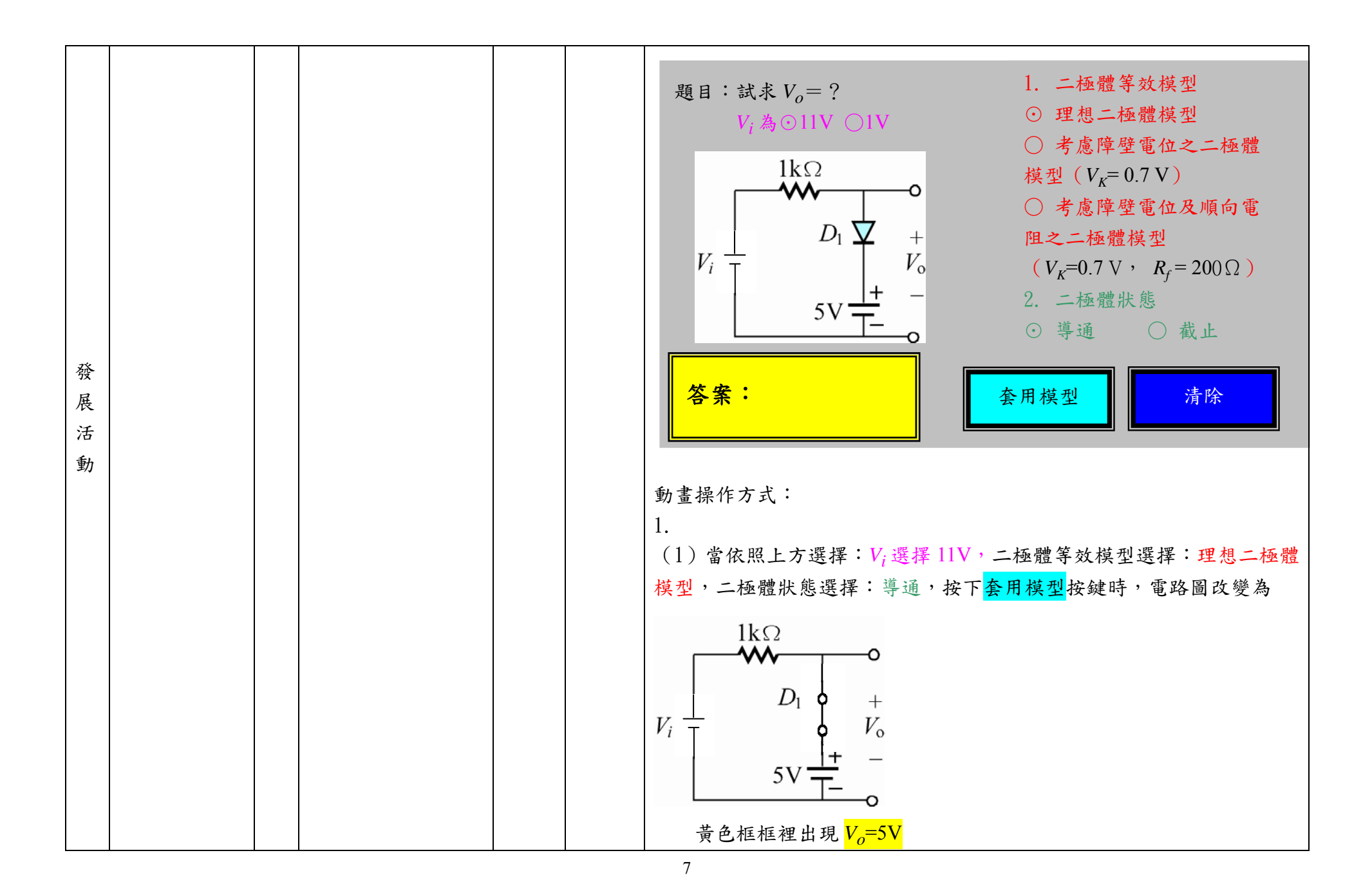

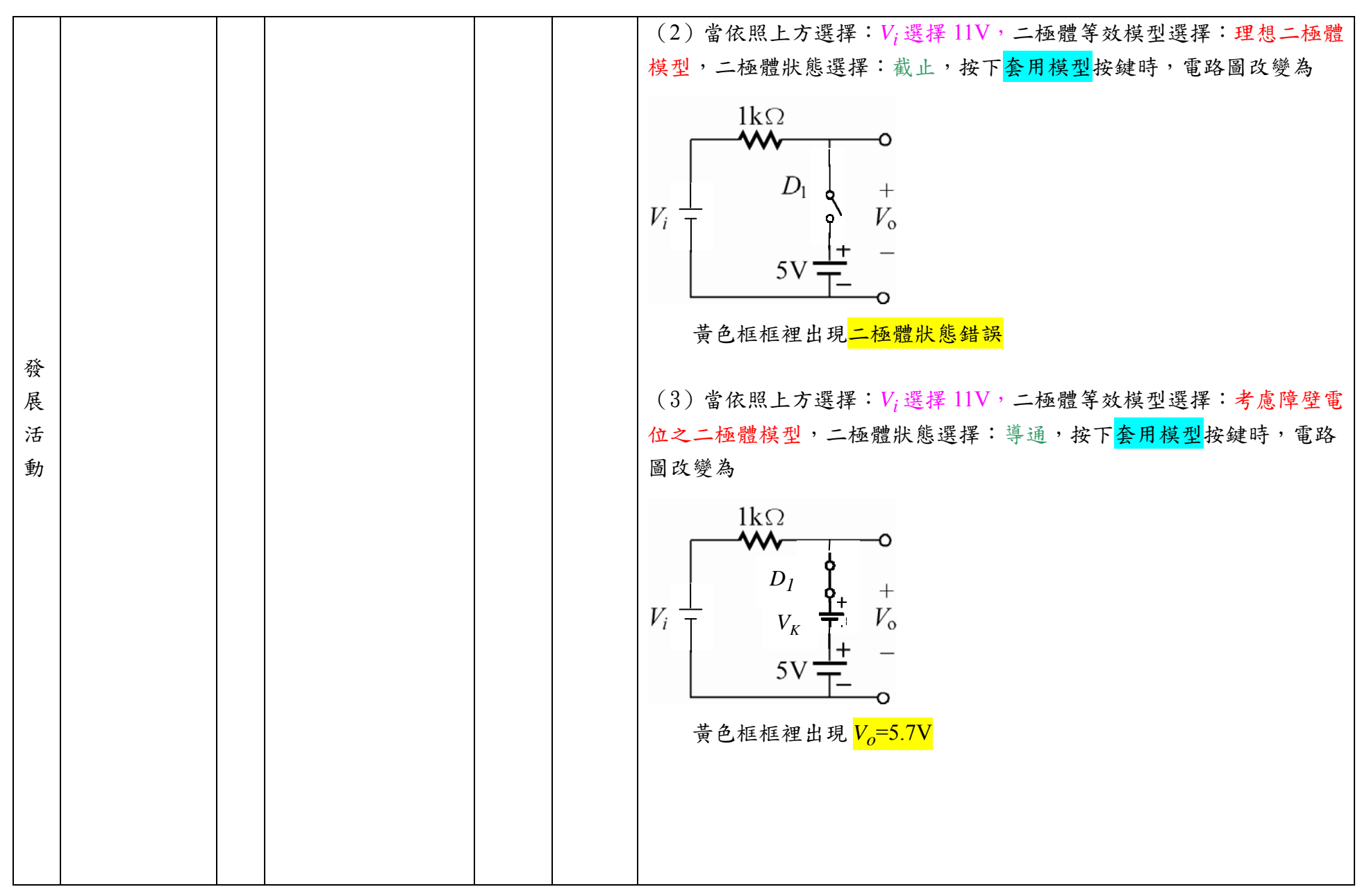

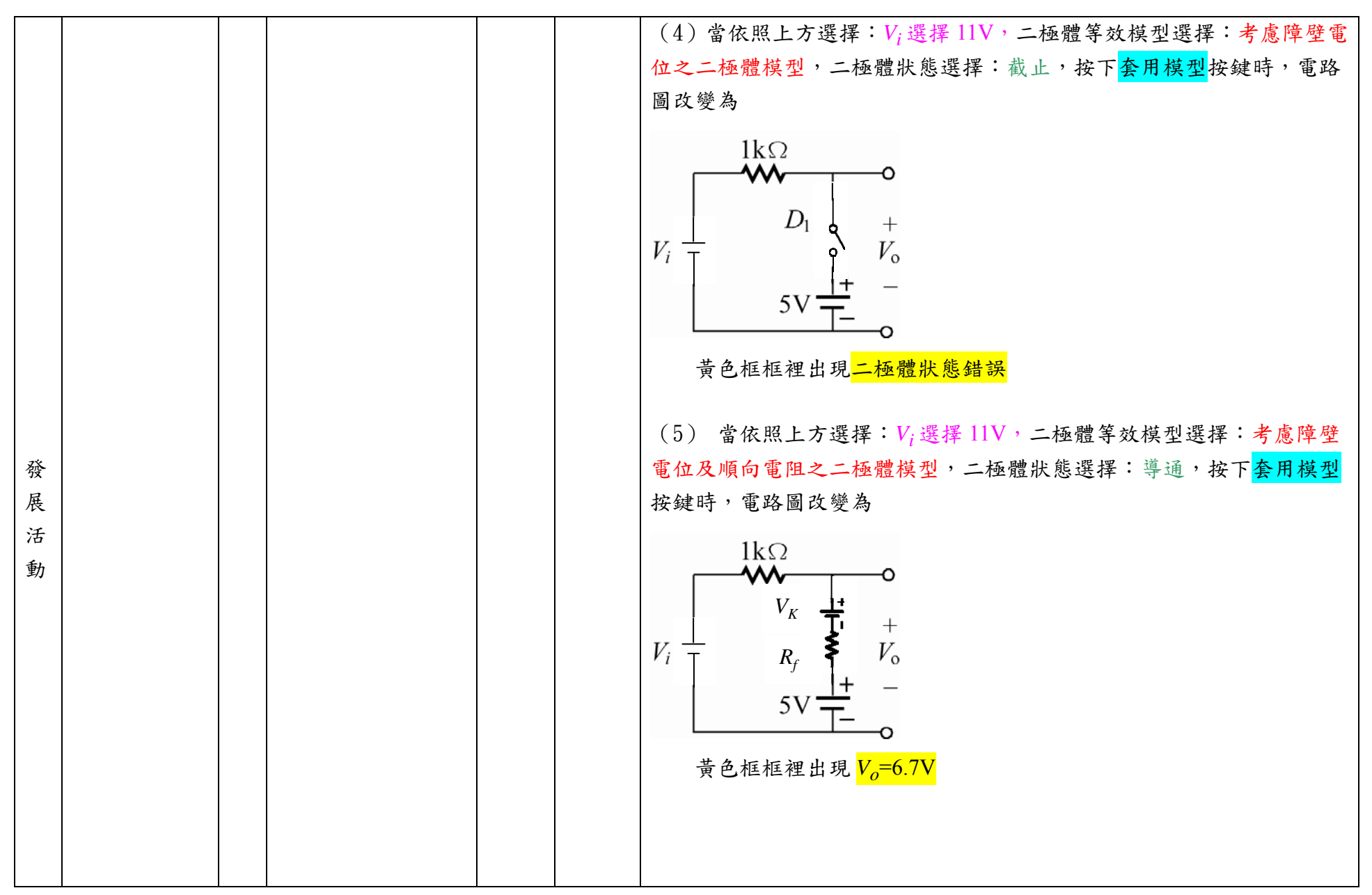

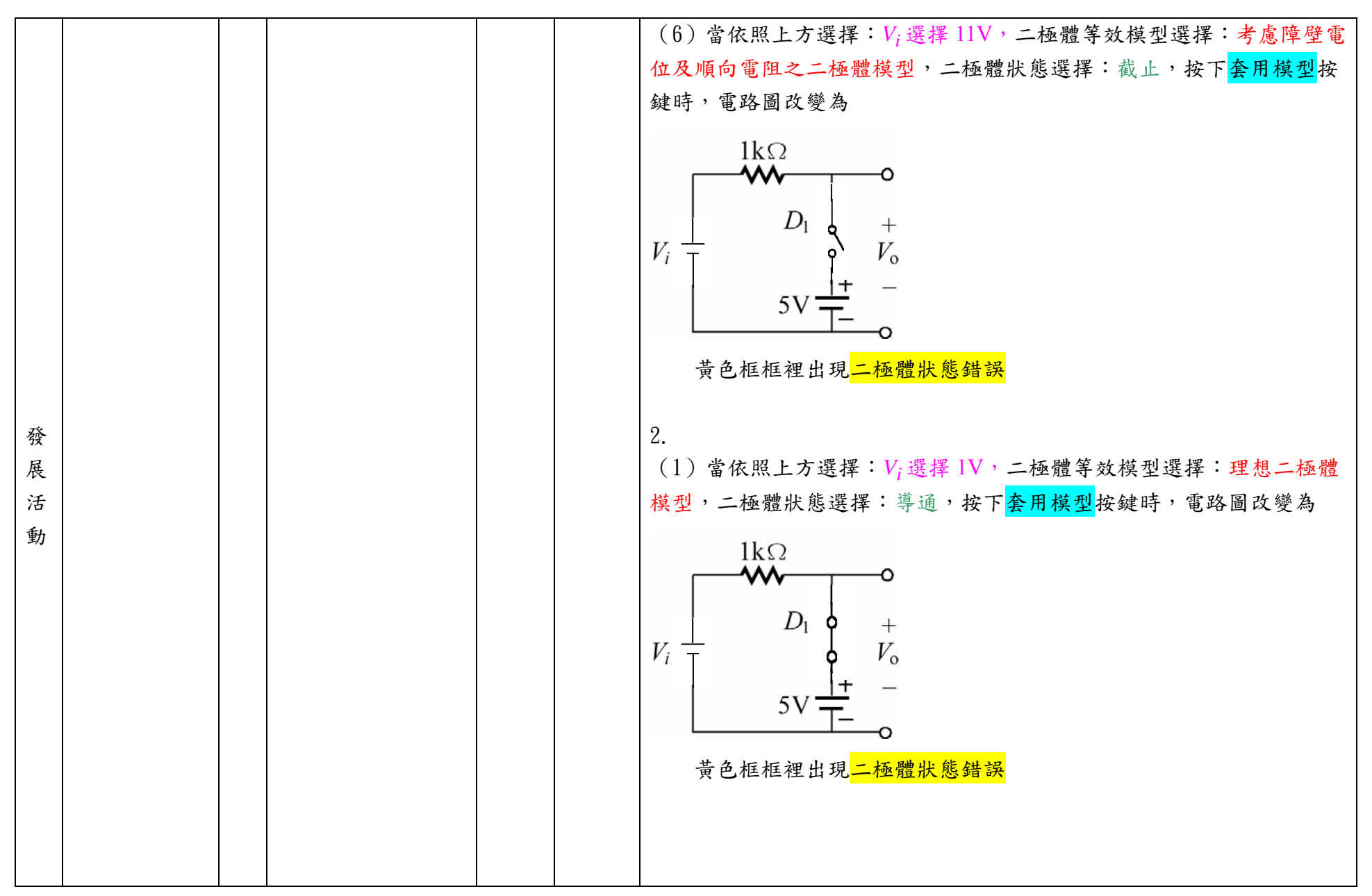

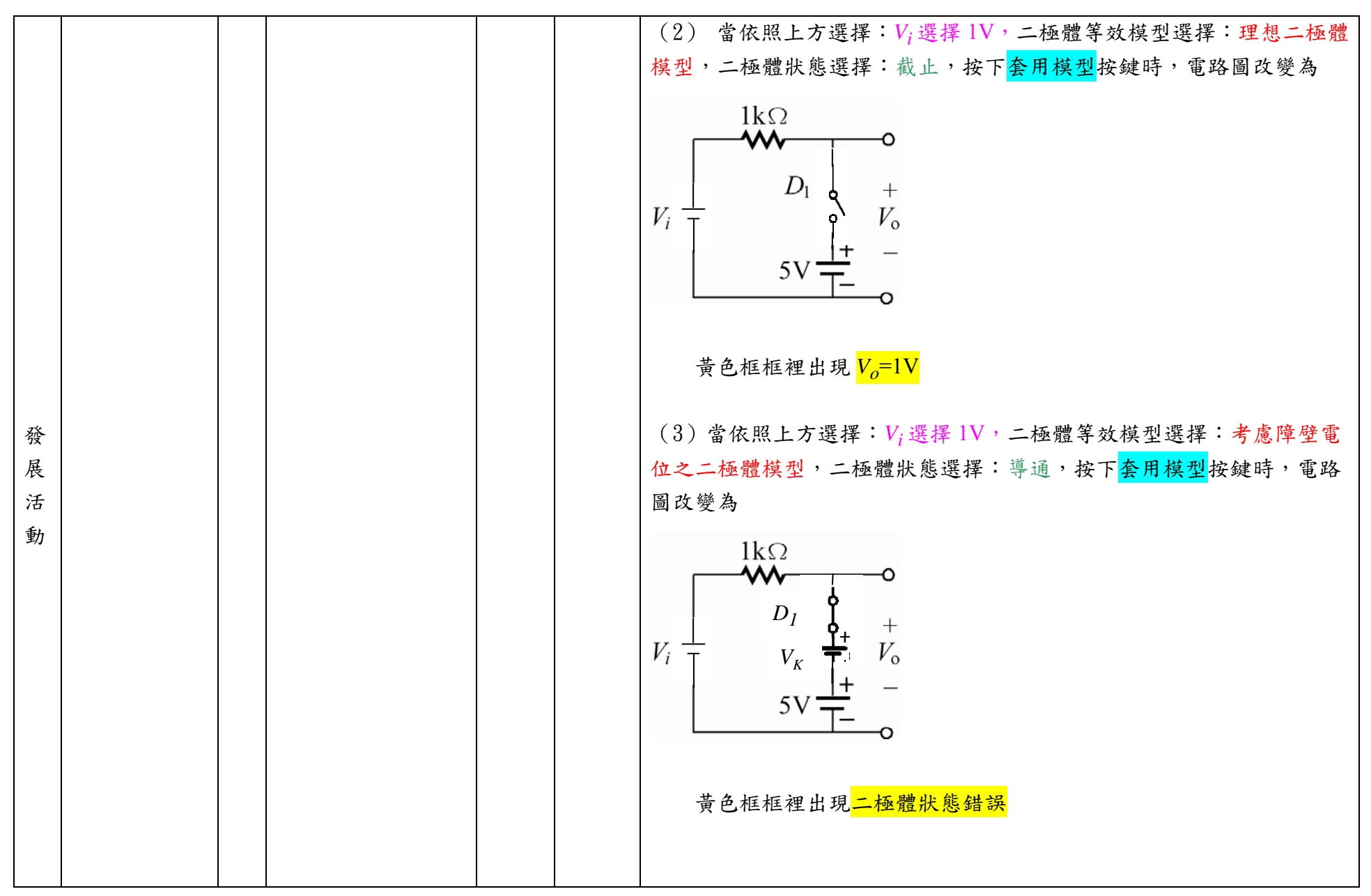

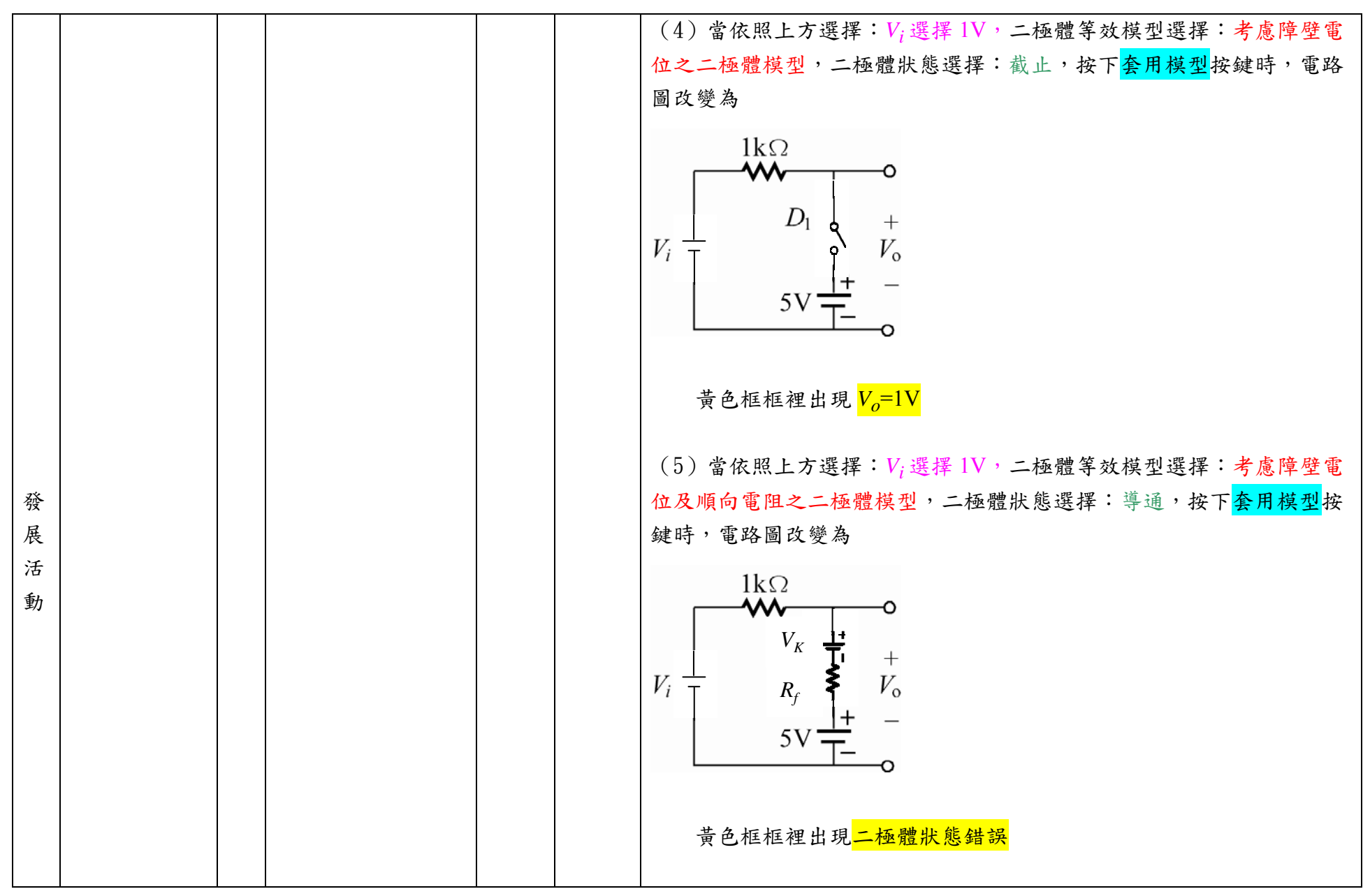

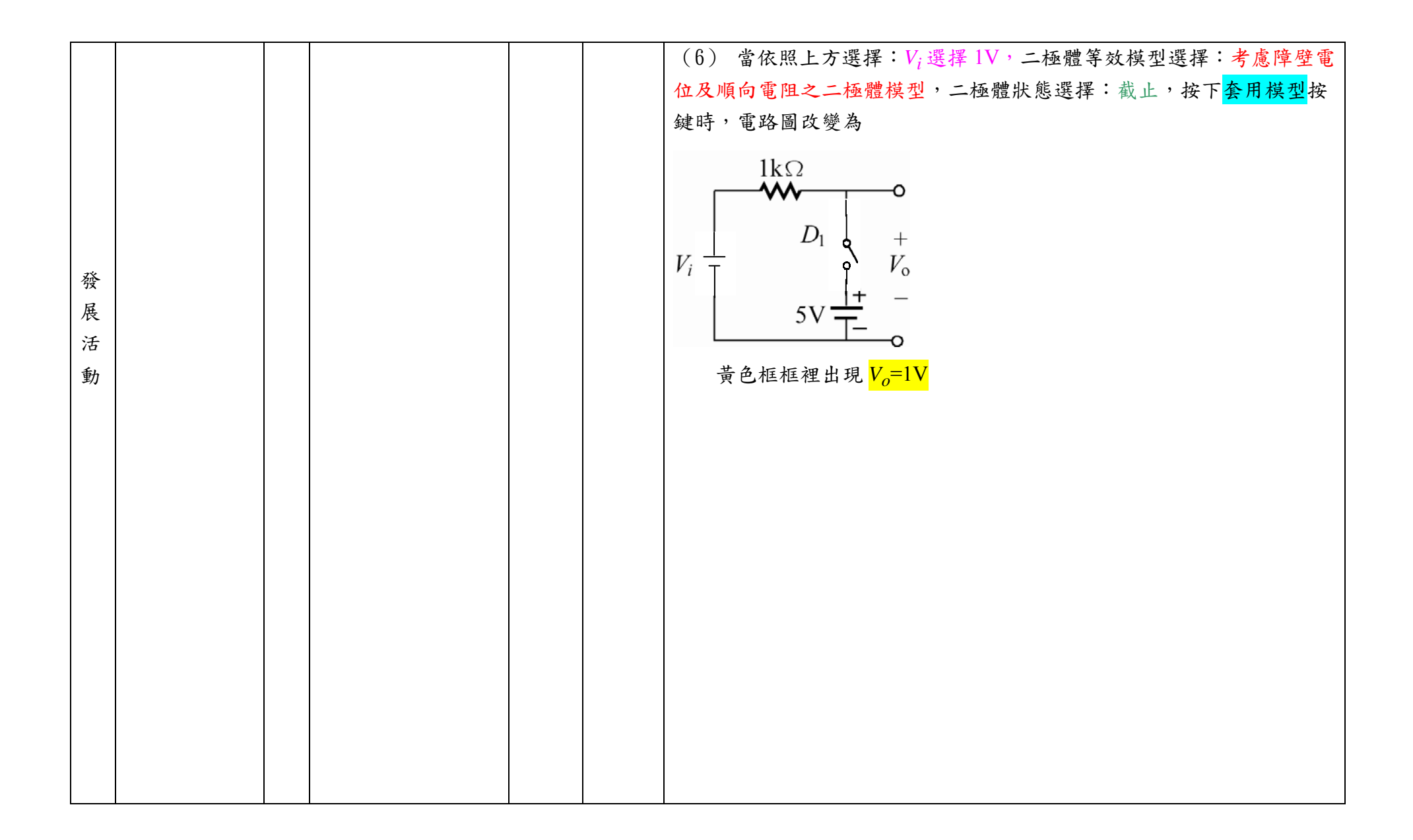

|                 | 【二極體模型             |         | 2-6-1-8 |  | 學習              | 0分鐘       | 1. $D_1$ 及 $D_2$ 為理想二極體,試求 $V_o=?$                                                                                                    |  |
|-----------------|--------------------|---------|---------|--|-----------------|-----------|----------------------------------------------------------------------------------------------------|--|
|                 | 套用入電路<br>中】        |         |         |  | 單               |           | $12V \stackrel{D_1}{=} \stackrel{3k\Omega}{=} \stackrel{D_2}{=} \stackrel{1k\Omega}{=} \stackrel{\nabla_0}{=} \stackrel{\nabla_0}{=} $ |  |
| 綜合 活 動          |                    | 8 分 鐘   |         |  |                 |           | 2. $D_1 \not \subseteq D_2 $ 為理想二極體,試判斷二極體 $D_1 \not \subseteq D_2 $ 之導通狀態?<br>$\downarrow +10V$<br>$10k \Omega$<br>$\downarrow D_1$<br>$\downarrow D_2$<br>$\downarrow 5k \Omega$<br>0-10V<br>Ans.<br>1. $V_o=3V$                                                                                                    |  |
|                 | 人計・                | 12      |         |  | A               | 10 公      | 2. DIOFF, D2 ON<br>8. 佃 元 件                                                                                                    |  |
|                 |                    | 44<br>分 |         |  | ·<br>計:         | 鐘         |                                                                                                    |  |
|                 |                    | 鐘       |         |  | 4               | <i>≁±</i> |                                                                                                    |  |
|                 | 可供設計參考資源列表         |         |         |  |                 |           |                                                                                                    |  |
| 參考資源(線上資源或參考書籍) |                    |         |         |  |                 |           | 簡 述                                                                                                    |  |
| 電子              | 電子學精華(上) 全華出版,王金松編 |         |         |  | (,王金)           | 松編著       |                                                                                                    |  |
| 電子              | 電子學一 台             |         |         |  | 台科大出版,徐慶堂、黃天祥編著 |           |                                                                                                    |  |

| 電子學             | 旗立資訊            |
|-----------------|-----------------|
| 第二章 二極體的物理性質及特性 | 二極體的 V-I 特性.ppt |